# Flux de lucru modul Monitorizare segregare

## Acces modul

Modulul de *Monitorizare segregare* este accesibil din secțiunea dedicată.

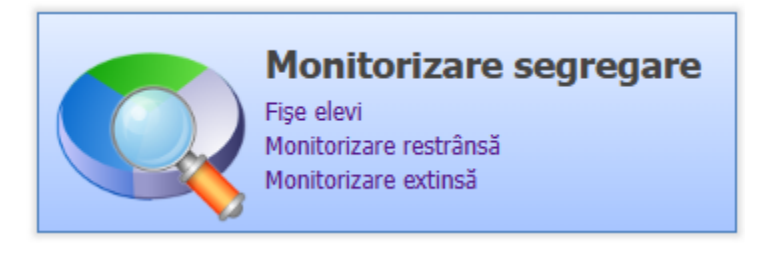

Figura - 1 - Secțiunea de Monitorizare segregare

Pentru a avea acces la secțiunea de *Monitorizare segregare*, utilizatorul trebuie să aibă asociat rolul de *Modul UNICEF Responsabil școală* 

| Utilizator          |                                 |   |
|---------------------|---------------------------------|---|
| Nivel               | Unitate învătământ 💌            |   |
| Numo utilizatori    | Unicate invaçamant              |   |
| Nume unizator.      |                                 |   |
| ACUV:               |                                 |   |
| E-mail:             |                                 |   |
| Unitate învățământ: | L 3 A                           | × |
| De la:              | 02/02/2023                      |   |
| Până la:            |                                 |   |
| Roluri:             | Contabil                        | * |
|                     | Administrator patrimoniu        |   |
|                     | Modul MATE Responsabil școală   |   |
|                     | Modul UNICEF Responsabil scoală | - |

Figura - 2 – Asociere rol la utilizator

#### Informații necesare procesului de monitorizare a segregării școlare:

- Completare fișă elev
- Completare fișă unitate
- Completare informații adiționale
  - Asocierea formațiunilor de studiu la clădiri
  - "Așezarea în bancă" pentru formațiunile de studiu
- Confirmare finalizare introducere date monitorizare restrânsă

#### **Completare fișă elev**

1. Din secțiunea Monitorizare segregare se accesează opțiunea Fișe elevi

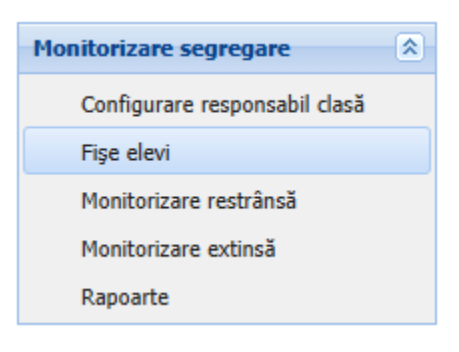

Figura - 3 – Accesare secțiune Fișe elevi

2. Se deschide lista elevilor asociați la formațiunile de studiu pentru anul școlar selectat

| Monitorizare restrânsă |                   |                                     |       |                 |           |               |
|------------------------|-------------------|-------------------------------------|-------|-----------------|-----------|---------------|
| 💡 Filtrează            | 🐯 Fişa monitoriza | re 🖓 Preluare fișe din an precedent |       |                 |           | 🔌 Exportă 💌   |
| Denumire școală        | Denumire clasă    | Nume și prenume elev                | Etnie | Fişă finalizată | Creată la | Modificată la |
| LIC U                  | C                 | Al                                  |       |                 |           |               |
| LIC U                  | C                 | A                                   |       |                 |           |               |
| LIC U                  | С                 | A                                   |       |                 |           |               |
| LICU                   | С                 | A                                   |       |                 |           |               |

Figura - 4 – Lista fișelor de monitorizare elev

3. Se selectează elevul pentru care se dorește completarea fișei de monitorizare și se apasă butonul *Fișa monitorizare* 

| Monitorizare restrânsă |                     | -                                  |       |                 |           |               |
|------------------------|---------------------|------------------------------------|-------|-----------------|-----------|---------------|
| 💡 Filtrează            | 🐯 Fişa monitorizare | e 🖓 Preluare fișe din an precedent |       |                 |           | 💩 Exportă 👻   |
| Denumire școală        | Denumire clasă      | Nume și prenume elev               | Etnie | Fişă finalizată | Creată la | Modificată la |
| LIC U                  |                     | AI                                 |       |                 |           |               |
| LIC U                  |                     | AI                                 |       |                 |           |               |
| LIC U                  |                     | A                                  |       |                 |           |               |
| LICU                   |                     | A                                  |       |                 |           |               |

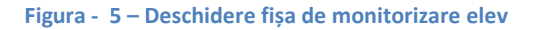

4. Se completează informațiile solicitate și conform instrucțiunilor care se afișează la trecerea cu mouse-ul asupra câmpului de completat

| Fişa monitorizare                                                                          |                                                                                                    |       |                     |               | ×                 |
|--------------------------------------------------------------------------------------------|----------------------------------------------------------------------------------------------------|-------|---------------------|---------------|-------------------|
| - AD                                                                                       | - Anul școlar 2024-2025                                                                              |       |                     |               | <b>A</b>          |
| 1. Etnie:                                                                                  |                                                                                                    | Searc | h text              | × ۹           |                   |
| 4. Înscris la Evaluarea Na                                                                 | țională?                                                                                             | ) D/  | A 💿 NU              |               |                   |
| 4.1. A participat la Evalua                                                                | rea Națională?                                                                                       | © D/  | A 🔘 NU              |               |                   |
| 5. Înscris la examenul de                                                                  | Bacalaureat?                                                                                         | ) D/  | A O NU              |               |                   |
| 6. Elev cu dizabilități/CES                                                                | :                                                                                                    |       |                     | ~             |                   |
| 7. Ultimul ciclu de educați                                                                | e absolvit de mamă/tutore:                                                                           |       |                     | ~             |                   |
| 7.a Numărul total de ani d                                                                 | le studiu absolviți de mamă/tutore:                                                                  |       |                     | *             |                   |
| 7.1. Ultimul ciclu de educ                                                                 | ație absolvit de tată/tutore:                                                                        |       |                     | ~             |                   |
| 7.1.a. Numărul total de ar                                                                 | ni de studiu absolviți de tată/tutore:                                                               |       |                     | *             |                   |
| 8. Dosar pentru bursă soc                                                                  | ială?                                                                                                | © D/  | A O NU              |               |                   |
| 9. Instituționalizat sau în                                                                | plasament familial?                                                                                  | © D/  | Informatia se refer | ă la toti ele | avii nei          |
| 10. Provine din familie mo                                                                 | onoparentală?                                                                                        | © D/  | acordarea gratuită  | de rechizit   | e sau  <br>nciare |
| 11. Se află în întreținerea                                                                | bunicilor sau a altor membri ai familiei?                                                            | © D/  | A O NU              | Juricyii IIIu |                   |
| 12. Elevul repetă clasa (îr                                                                | anul şcolar curent)?                                                                                 | © D/  | A ONU               |               |                   |
| 17. Elevul a participat la a<br>concursuri, excursii, serbà<br>preuniversitar, în anul șco | ctivități extrașcolare (competiții,<br>iri etc.) la nivelul unității de învățământ<br>lar precedent? | © D/  | A © NU              |               |                   |
| 18. Părinte în Consiliul de<br>preuniversitar?                                             | administrație al unității de învățământ                                                              | © D/  | A 🔘 NU              |               | -                 |
| Salvează fișa Finalizează fiș                                                              | a                                                                                                    |       |                     |               |                   |

Figura - 6 – Fișa de monitorizare elev

# ATENȚIE! Salvarea unei fișe nu se poate realiza dacă nu a fost completată cel puțin informația referitoare la ETNIE.

- 5. Se salvează informațiile aferente fișei de monitorizare și:
  - a. Se poate salva parțial fişa prin apăsarea butonului Salvează fişa.
    În urma acestei operații se salvează informațiile completat în fişă, dar fişa nu este marcată ca fiind finalizată (adică are toate informațiile completate și validate).
    Fișele care sunt salvate parțial sunt marcate în lista de fișe de monitorizare cu valoarea Nu pe coloana Fişă finalizată, iar linia aferentă colorată cu culoarea portocaliu.
    Pentru aceste fișe se poate continua completarea informațiilor și apoi finalizarea acesteia

| Monitorizare restransa |                |                                         |        |      |            |               |
|------------------------|----------------|-----------------------------------------|--------|------|------------|---------------|
| 💡 Filtrează            | 🛞 Fişa mo      | nitorizare 🖓 Preluare fișe din an prece | edent  |      |            | 😔 Exportă 🝷   |
| Denumire școală        | Denumire clasă | Nume și prenume elev                    | Etnie  | Fişă | Creată la  | Modificată la |
| LIC C                  | A              | AL                                      | ROMANA | Nu   | 16/01/2025 | 16/01/2025    |
| LIC C                  | с              | AC                                      |        |      |            |               |
| LIC C                  | с              | A                                       |        |      |            |               |

Figura - 7 – Fișa de monitorizare elev salvată parțial

b. Se marchează fișa ca fiind finalizată.

După completarea tuturor informațiilor din fișă, pentru a marca faptul că fișa este finalizată este necesar apăsarea butonului *Finalizează fișa*.

Fișele care sunt complete sunt marcate în lista de fișe de monitorizare cu valoarea **Da** pe coloana **Fișă finalizată**, iar linia aferentă colorată cu culoarea verde.

| Monitorizare restrânsă |                |                                        |          |                   |           |               |
|------------------------|----------------|----------------------------------------|----------|-------------------|-----------|---------------|
| 💡 Filtrează            | 🐯 Fişa mo      | nitorizare 🛛 🕂 Preluare fișe din an pr | recedent |                   | 4         | À Exportă 🝷   |
| Denumire școală        | Denumire clasă | Nume și prenume elev                   | Etnie    | Fişă finalizată 🔺 | Creată la | Modificată la |
| L C                    | k              | A                                      | ROMANA   | Nu                | .6/01/2   | 16/01/2025    |
| L C                    | C              | A                                      | ROMANA   | Da                | .6/01/2   | 16/01/2025    |
| L C                    | C              | A                                      |          |                   |           |               |
| L C                    | c              | A                                      |          |                   |           |               |

Figura - 8 – Fișa de monitorizare elev finalizată

ATENȚIE: Dacă se încearcă finalizarea unei fișe fără a se completa toate informațiile solicitate, aplicația va afișa mesajul cu erori la validare

| șa monitorizare                                                                                   |                                                                   |                   |               |       |
|---------------------------------------------------------------------------------------------------|-------------------------------------------------------------------|-------------------|---------------|-------|
| — AM                                                                                              | EL - Anul școlar 2024-2025                                        |                   |               |       |
| 1. Etnie:                                                                                         |                                                                   | ROMANA            |               | ∠ ×   |
| 4. Înscris la Evaluarea Națio                                                                     | nală?                                                             | 🔘 DA              | NU            |       |
| 4,1, <u>A narticinat la Evaluare</u>                                                              | a Natională?                                                      |                   | ○ NU          |       |
| 6. Ele Vrmătoare<br>7. Ult                                                                        | ele secțiuni au erori de validare [6, 7,<br>OK                    | 7, 7, 7, 8, 9, 10 | ), 11, 18, 19 | , 20] |
| 7.a N                                                                                             |                                                                   |                   |               |       |
| 7.a N<br>7.1. Ultimul ciclu de educați                                                            | e absolvit de tată/tutore:                                        |                   |               | ~     |
| <ul><li>7.a N</li><li>7.1. Ultimul ciclu de educați</li><li>7.1.a. Numărul total de ani</li></ul> | e absolvit de tată/tutore:<br>de studiu absolviți de tată/tutore: |                   |               | ×     |

Figura - 9 – Fișa de monitorizare elev cu erori de validare

#### Completare fișă unitate

1. Din secțiunea Monitorizare segregare se accesează opțiunea Monitorizare restrânsă

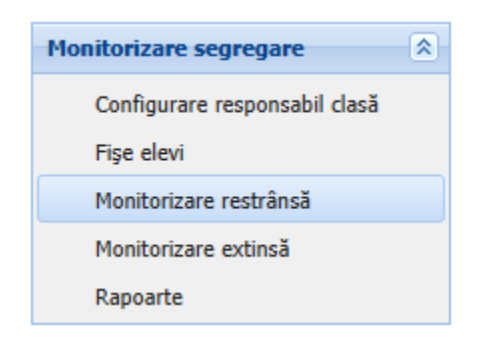

Figura - 10 – Accesare secțiune Monitorizare restânsă

2. Se deschide lista unităților de învățământ (unitatea cu PJ și arondatele aferente) pentru anul școlar selectat

| Monitorizare res | strânsă    |                   |                                |                  |                                 |                    |                 |
|------------------|------------|-------------------|--------------------------------|------------------|---------------------------------|--------------------|-----------------|
| 💡 Filtrează      |            | 🗞 Fişa monitorizi | are 📄 🜩 Publică indicatori 🛛 🕿 | Exportă in       | dicatori monitorizare restrânsă |                    | 😣 Exportă 👻     |
| Judeţ            | Localitate | Cod SIIIR         | Denumire Unitate               | Denumire Unitate |                                 | Data fişei curente | Fişă finalizată |
| E                |            |                   |                                | N                | Cu personalitate juridică       |                    |                 |
| E                |            |                   |                                |                  | Arondată                        |                    |                 |
|                  |            |                   |                                |                  |                                 |                    |                 |

Figura - 11 – Lista unităților de învățământ

3. Se selectează unitatea pentru care se dorește completarea fișei de monitorizare și se apasă butonul *Fișa monitorizare* 

| Monitorizare res | strânsă          |                     | _                                |                                  |                    |                 |
|------------------|------------------|---------------------|----------------------------------|----------------------------------|--------------------|-----------------|
| 💡 Filtrează      |                  | 🐯 Fişa monitorizare | 💠 Publică indicatori 🛛 📧 Exportà | ă indicatori monitorizare restrâ | Isă                | 🔌 Exportă 👻     |
| Judeţ            | Județ Localitate |                     | Denumire Unitate Statut          |                                  | Data fișei curente | Fişă finalizată |
| E                |                  |                     | N                                | I Cu personalitate juridică      |                    |                 |
| E                |                  |                     |                                  | Arondată                         |                    |                 |
|                  |                  |                     |                                  |                                  |                    |                 |

Figura - 12 – Deschidere fișa de monitorizare unitate

4. Se completează informațiile solicitate și conform instrucțiunilor care se afișează la trecerea cu mouse-ul asupra câmpului de completat

| Fi | şa monitorizare                                                                                                    |      |      | × |
|----|----------------------------------------------------------------------------------------------------|------|------|---|
|    | <ol> <li>Procentul populației aparținând fiecărui grup etnic la nivelul unității administrativ-teritoriale<br/>unde funcționează unitatea de învățământ preuniversitar:</li> </ol>                               |      |      |   |
|    | 2. În şcoală au fost constituite grupe/clase în scopul predării în limba maternă a unui grup<br>etnic sau în sistem bilingv?                                                                                     | DA   | © NU |   |
|    | <ol> <li>Curriculum-ul la decizia şcolii din unitatea dvs. de învățământ reflectă cultura şi istoria<br/>minorităților naționale existente în populația şcolară?</li> </ol>                                      | © DA | NU   |   |
|    | 4. Personalul de conducere a unității de învățământ preuniversitar a urmat cursuri despre<br>cultura şi istoria minorităților naționale care se regăsesc în unitatea de învățământ, ÎN ANUL<br>ŞCOLAR PRECEDENT? | O DA | NU   |   |
|    | 4.1 DACĂ DA, exemple de astfel de cursuri:                                                                                                    |      |      |   |
|    |                                                                                                    |      |      |   |
|    | 4.2 Cadrele didactice ale unităţii de învăţământ preuniversitar au urmat cursuri despre cultura<br>şi istoria minorităţilor naţionale care se regăsesc în unitatea de învăţământ, ÎN ANUL ŞCOLAR<br>PRECEDENT?   | OA   | O NU |   |
|    | 4.2.1 DACĂ DA, exemple de astfel de cursuri:                                                                                                    |      |      |   |
|    |                                                                                                    |      |      |   |
|    | 5. Unitatea de învăţământ desfăşoară activităţi extracurriculare care reflectă cultura şi istoria<br>minorităţilor naţionale?                                                                                    | © DA | © NU |   |
|    | 5.1 DACĂ DA, exemple de astfel de activități:                                                                                                    |      |      |   |
|    |                                                                                                    |      |      | - |
| Ľ  | Salveazā fişa Finalizeazā fişa                                                                                                    |      |      |   |

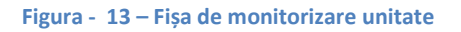

- 5. Se salvează informațiile aferente fișei de monitorizare și:
  - a. Se poate salva parțial fişa prin apăsarea butonului Salvează fişa.
    În urma acestei operații se salvează informațiile completat în fişă, dar fişa nu este marcată ca fiind finalizată (adică are toate informațiile completate și validate).
    Fișele care sunt salvate parțial sunt marcate în lista de fișe de monitorizare cu valoarea Nu pe coloana Fişă finalizată, iar linia aferentă colorată cu culoarea portocaliu.
    Pentru aceste fișe se poate continua completarea informațiilor și apoi finalizarea acesteia

| Monitorizare restrânsă |            |                  |                          |                  |                                  |                    |                 |
|------------------------|------------|------------------|--------------------------|------------------|----------------------------------|--------------------|-----------------|
| 💡 Filtrează            |            | 😽 Fişa monitoriz | are 📫 Publică indicatori | Exportă          | ndicatori monitorizare restrânsă |                    | 🕭 Exportă 🕌     |
| Județ                  | Localitate | Cod SIIIR        | Denumire Unit            | Denumire Unitate |                                  | Data fişei curente | Fişă finalizată |
| B                      | v          |                  |                          | N                | Cu personalitate juridică        | 16/01/2025         | Nu              |
| В                      |            |                  |                          |                  | Arondată                         |                    |                 |

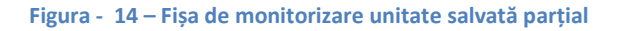

 b. Se marchează fişa ca fiind finalizată.
 După completarea tuturor informațiilor din fişă, pentru a marca faptul că fişa este finalizată este necesar apăsarea butonului *Finalizează fişa*. Fișele care sunt complete sunt marcate în lista de fișe de monitorizare cu valoarea **Da** pe coloana **Fișă finalizată**, iar linia aferentă colorată cu culoarea verde.

## ATENȚIE: Dacă se încearcă finalizarea unei fișe fără a se completa toate informațiile solicitate, aplicația va afișa mesajul cu erori la validare

| Fi | şa monitorizare                                                                                                    |    |          | $\times$ |
|----|----------------------------------------------------------------------------------------------------|----|----------|----------|
|    | pentru elevii cu dizabilități?:                                                                                                    |    |          | *        |
|    | <ul> <li>10. Care a fost media minimă de admitere în lice<br/>/program de studiu:</li> <li>11. Unitatea de învățământ preuniversitar are în<br/>promovarea diversității etnice, a incluziunii educa<br/>discriminării și segregării școlare, țintă strategică</li> <li>11.1 DACĂ DA, exemple de astfel de ținte:</li> </ul> | ×  | NU       |          |
|    | <ol> <li>Număr total cadre didactice la nivelul unității de învățământ preuniversitar (structură<br/>şcolară):</li> </ol>                                                                                                    | 12 | <u>^</u> |          |
|    | <ol> <li>Număr total cadre didactice calificate, la nivelul unității de învățământ preuniversitar<br/>(structură şcolară):</li> </ol>                                                                                                    | 12 | *<br>*   |          |

Figura - 15 – Fișa de monitorizare unitate cu erori de validare

## Completare informații adiționale

Pentru procesul de monitorizare restrânsă a segregării școlare sunt necesare ca următoarele informații să fie completate.

#### Asocierea formațiunilor de studiu la clădiri

Se realizează din modulul de Resurse Materiale / Clădire / Clase

| Meniu                         | «        | Clădire            |             |                       |                                |                                       |             |                     |                |                  |
|-------------------------------|----------|--------------------|-------------|-----------------------|--------------------------------|---------------------------------------|-------------|---------------------|----------------|------------------|
| << înapoi la meniul principal |          |                    |             |                       |                                |                                       |             |                     |                |                  |
| Resurse materiale             | <u>_</u> | Unitate de învăță  | mânt:       | L                     |                                |                                       |             |                     | א ¢            |                  |
| Clădiri                       |          | Cod clădire:       |             | C1                    |                                |                                       | - Fotog     | rafie               | 1              |                  |
| Săli                          |          | Denumire clădire:  |             | C1- CORP A            |                                |                                       |             |                     |                |                  |
| Transport                     |          | Nr.cadastral:      |             | 2467/5/1-C1           |                                |                                       |             |                     |                |                  |
| Terenuri                      |          | Nr.topografic:     |             | 2467/5/1-C1           |                                |                                       |             |                     |                |                  |
| Rapoarte                      |          | Anul construcției: |             | 1971                  | -                              |                                       |             |                     |                |                  |
|                               | -1       | Monument istoric   |             |                       |                                |                                       |             |                     |                |                  |
|                               |          | Regim juridic:     |             | Administrator UAT     | ~                              |                                       |             |                     |                |                  |
|                               |          | Regim de înălțin   | ne          |                       |                                |                                       | 1           | Încarcă 🐹 🧕         |                |                  |
|                               |          | S:                 | D:          | P: 🔽                  | M:                             |                                       |             |                     | 1              |                  |
|                               |          | Nr. etaje:         | 2           |                       |                                |                                       |             |                     |                |                  |
|                               |          |                    |             |                       |                                |                                       |             |                     |                |                  |
|                               |          |                    |             |                       |                                |                                       |             |                     |                | Salvează Renunță |
|                               |          | Destinații Ben     | eficiari    | Adresă Avize          | Utilități Facilități           | Clase                                 | Investiții  |                     |                |                  |
|                               |          | 💡 Filtrează        |             |                       | 🛟 Adaugă                       | E E E E E E E E E E E E E E E E E E E | 样 Şterge    | 🔩 Adăugare multiplă |                | 🛞 Exportă 🝷      |
|                               |          | An şcolar 🔻        | с           | od unitate formațiune | Denumire unitate<br>formațiune | 1                                     | livel clasă | Cod clasă           | Denumire class | ă Elevi asociați |
|                               |          | 2023-2024          | 01          |                       | Little familie                 |                                       |             | Clasa a X-a         | E              | 11               |
|                               |          | 2023-2024          | 01          |                       |                                |                                       |             | Clasa a X-a         | D              | 10               |
|                               |          | 2023-2024          | 01          |                       |                                |                                       |             | Clasa a XII-a       | т              | 35               |
|                               |          | 2023-2024          | <b>0</b> ξ. |                       |                                |                                       |             | Clasa a XI-a        | I              | 37               |

Figura - 16 – Asocierea formațiunilor de studiu la clădiri

#### "Așezarea în bancă" pentru formațiunile de studiu

Se realizează din modulul Managementul unităților de învățământ / Formațiuni de studiu / Atribute și se completază atributul "Așezare în bănci" cu una din valorile T=Traditional, R=Rotatie, A=Alta

| Meniu                                                                                                  | Formațiune de studiu                        |                             |                 |                                      |            |            |               |                 |
|----------------------------------------------------------------------------------------------------|---------------------------------------------|-----------------------------|-----------------|--------------------------------------|------------|------------|---------------|-----------------|
| << înapoi la meniul principal Managementul unităților de î  Unități de învățământ Formațiuni de studiu | Unitatea:<br>Nume:<br>Formă de finanțare:   | L<br>A<br>Buget             | nž Macž Traditi | Nivelul de învățământ:               | Primar     |            | ]             | *               |
| Activități extrașcolare                                                                                | Fracțiune:                                  | 1                           | 14,11434,11444  | na,zi,wima                           |            |            | _             |                 |
| Parteneri și consorții<br>Achiziții                                                                    | Limbă predare:<br>Alternativă educațională: | Limba română<br>Tradițional |                 | Tip învățământ:<br>Forma învățământ: | Masă<br>Zi |            |               |                 |
| Informații generale<br>Rapoarte                                                                        | Tip predare:                                | Normal                      |                 |                                      |            |            |               |                 |
|                                                                                                    | Tip formațiune de studiu:<br>Filiera:       | Clasa a II-a                |                 | Intensiv:                            |            |            |               |                 |
|                                                                                                    | Profil:                                     |                             |                 | Bilingv:                             |            |            |               | -               |
|                                                                                                    | Elevi Discipline si option                  | ale Atribute Elevi supli    | mentar          |                                      |            |            | Salve         | Renunță         |
|                                                                                                    | 💡 Filtrează                                 |                             |                 | 🛟 Adaugă 🕌 Şterge                    |            |            |               | 🔌 Exportă 💌     |
|                                                                                                    | Ab                                          | ribut                       |                 | Valoare                              |            |            | Valabil de la | Valabil până la |
|                                                                                                    | monitorizare                                | D                           |                 |                                      | 26/04/2024 |            |               |                 |
|                                                                                                    | Asezare in banci                            |                             | R               |                                      |            | 17/04/2024 |               |                 |

Figura - 17 –"Așezarea în bancă" pentru formațiunile de studiu

#### Confirmare finalizare introducere date monitorizare restrânsă

Confirmarea introducerii tuturor datelor necesare procesului de monitorizare restrânsă se realizează din secțiunea *Monitorizare segregare*, unde se accesează opțiunea *Monitorizare restrânsă*, se selectează unitatea și se apasă butonul *Publică indicatori*.

| Meniu                         | Monitorizare restrânsă |            |                     |                      |                  |                                |                    |             |                 |  |
|-------------------------------|------------------------|------------|---------------------|----------------------|------------------|--------------------------------|--------------------|-------------|-----------------|--|
| << înapoi la meniul principal | 💡 Filtrează            |            | 🗞 Fişa monitorizare | 🜩 Publică indicatori | 🛐 Exportă i      | ndicatori monitorizare restrân | să                 | 🗞 Exportă 👻 |                 |  |
| Monitorizare segregare        | Județ                  | Localitate | Cod SIIIR           | Denumire             | Unitate          | Statut                         | Data fişei curente |             | Fişă finalizată |  |
| Configurare responsabil clasă | BA                     |            |                     |                      | <mark>,</mark> А | Cu personalitate juridică      | 16/01/2025         | Nu          |                 |  |
|                               | BA                     |            |                     |                      |                  | Arondată                       | 17/01/2025         | Nu          |                 |  |
| Fişe elevi                    |                        |            |                     |                      |                  |                                |                    | -           |                 |  |
| Monitorizare restrânsă        |                        |            |                     |                      |                  |                                |                    |             |                 |  |
| Monitorizare extinsă          |                        |            |                     |                      |                  |                                |                    |             |                 |  |
| Rapoarte                      |                        |            |                     |                      |                  |                                |                    |             |                 |  |
|                               | -                      |            |                     |                      |                  |                                |                    |             |                 |  |

Figura - 18 – Publicare indicatori

ATENȚIE: Dacă nu se "publică" indicatorii, aceștia nu vor fi luați în considerare în procesul de monitorizare restrânsă a segregării școlare.

#### Rapoarte

Rapoartele sunt disponibile accesând secțiunea Rapoarte, se selectează raportul **1453 – Monitorizare** segregare – nivel școală

| Meniu                         | 💡 Filtrează | 🥼 Adaugă 🛛 🝞 Vizualizează 🛛 🚜 Șterge 🖥 🗞 Rulează            |             |            |  |  |
|-------------------------------|-------------|-------------------------------------------------------------|-------------|------------|--|--|
| << înapoi la meniul principal | Cod raport  | Denumire raport                                             | Descriere   | Tip fişier |  |  |
| Monitorizare segregare        | 1453        | Monitorizare segregare - nivel scoala                       |             |            |  |  |
|                               | 1700        | Export moni                                                 | 2           |            |  |  |
| Configurare responsabil clasă | 1701        | ***Export monitorizare segregare restransa - fise structuri | Export moni | 2          |  |  |
| Fişe elevi                    | 1702        | ***Export monitorizare segregare extinsa - fise structuri   | Export moni | 2          |  |  |
| Monitorizare restrânsă        | 1703        | ***Export monitorizare segregare - formatiuni de studiu     | Export moni | 2          |  |  |
| Monitorizare extinsă          |             |                                                             |             |            |  |  |
| Rapoarte                      |             |                                                             |             |            |  |  |
|                               |             |                                                             |             |            |  |  |

Figura - 19 – Lansare raport 1453 – Monitorizare segregare – nivel școală

În urma rulării raportului **1453 – Monitorizare segregare – nivel școală,** va rezulta raportul de monitorizare segregare școlară de la nivelul unității de învățământ.

## Rezultatele monitorizării segregării școlare - raport complet (monitorizare de bază + monitorizare extinsă)

Li

#### Sumar

Nivel - Unitate școlară

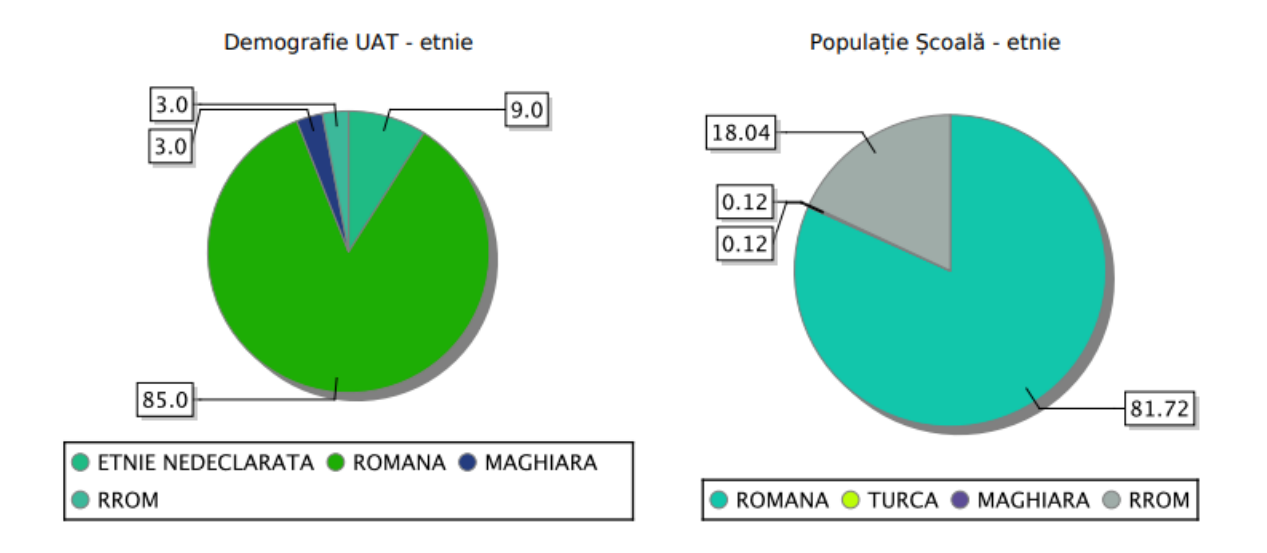

Figura - 20 – Raport 1453 – Monitorizare segregare – nivel școală